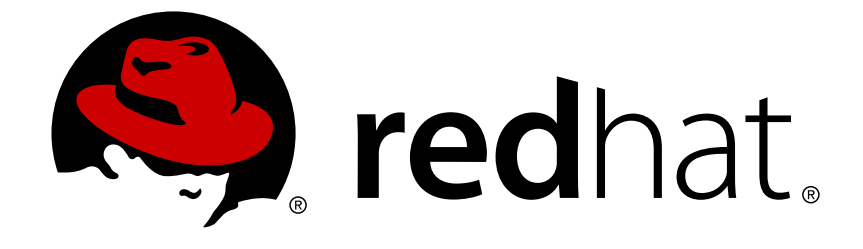

# **JBoss Enterprise Application Platform 5**

# **Getting Started on Amazon EC2**

for JBoss Enterprise Application Platform 5 and JBoss Enterprise Web Server 5 Edition 5.2.0

Last Updated: 2017-10-13

# JBoss Enterprise Application Platform 5 Getting Started on Amazon EC2

for JBoss Enterprise Application Platform 5 and JBoss Enterprise Web Server 5 Edition 5.2.0

Aleksandar Kostadinov

John Doyle

# Edited by

Eva Kopalova

Petr Penicka

Russell Dickenson

Scott Mumford

## Legal Notice

Copyright © 2012 Red Hat, Inc.

This document is licensed by Red Hat under the <u>Creative Commons Attribution-ShareAlike 3.0</u> <u>Unported License</u>. If you distribute this document, or a modified version of it, you must provide attribution to Red Hat, Inc. and provide a link to the original. If the document is modified, all Red Hat trademarks must be removed.

Red Hat, as the licensor of this document, waives the right to enforce, and agrees not to assert, Section 4d of CC-BY-SA to the fullest extent permitted by applicable law.

Red Hat, Red Hat Enterprise Linux, the Shadowman logo, JBoss, OpenShift, Fedora, the Infinity logo, and RHCE are trademarks of Red Hat, Inc., registered in the United States and other countries.

Linux ® is the registered trademark of Linus Torvalds in the United States and other countries.

Java  $\ensuremath{\mathbbm R}$  is a registered trademark of Oracle and/or its affiliates.

XFS ® is a trademark of Silicon Graphics International Corp. or its subsidiaries in the United States and/or other countries.

MySQL ® is a registered trademark of MySQL AB in the United States, the European Union and other countries.

Node.js ® is an official trademark of Joyent. Red Hat Software Collections is not formally related to or endorsed by the official Joyent Node.js open source or commercial project.

The OpenStack ® Word Mark and OpenStack logo are either registered trademarks/service marks or trademarks/service marks of the OpenStack Foundation, in the United States and other countries and are used with the OpenStack Foundation's permission. We are not affiliated with, endorsed or sponsored by the OpenStack Foundation, or the OpenStack community.

All other trademarks are the property of their respective owners.

## Abstract

This Getting Started Guide documents information needed to get JBoss Enterprise Application Platform 5 and JBoss Enterprise Web Server 5 running on Amazon's Elastic Computing (EC2) platform.

## **Table of Contents**

| CHAPTER 1. INTRODUCTION                                                                | 3  |
|----------------------------------------------------------------------------------------|----|
| CHAPTER 2. OVERVIEW                                                                    | 4  |
| 2.1. WHAT IS PROVIDED?                                                                 | 4  |
| 2.2. DEPLOYMENT PROCESS                                                                | 4  |
| CHAPTER 3. IDENTIFY A SUITABLE RED HAT AMI                                             | 5  |
| 3.1. SUPPORTED INSTANCE TYPES                                                          | 5  |
| 3.2. FINDING THE RED HAT AMIS                                                          | 5  |
| CHAPTER 4. LAUNCHING A STANDALONE JBOSS ENTERPRISE WEB SERVER INSTANCE                 | 6  |
| 4.1. PREREQUISITES                                                                     | 6  |
| 4.2. LAUNCHER INSTANCE                                                                 | 6  |
| 4.3. TEST JBOSS ENTERPRISE WEB SERVER                                                  | 6  |
| CHAPTER 5. LAUNCHING A STANDALONE JBOSS ENTERPRISE APPLICATION PLATFORM INSTANCE       | 8  |
| 5.1. PREREQUISITES                                                                     | 8  |
| 5.2. LAUNCH INSTANCE                                                                   | 8  |
| 5.3. TEST JBOSS ENTERPRISE APPLICATION SERVER                                          | 8  |
| CHAPTER 6. LAUNCHING CLUSTERED JBOSS ENTERPRISE APPLICATION PLATFORM INSTANCES         | 10 |
| 6.1. LAUNCH CLUSTERED ENTERPRISE APPLICATION PLATFORM                                  | 10 |
| 6.2. CREATE A RELATIONAL DATABASE SERVICE DATABASE INSTANCE                            | 10 |
| 6.3. CREATE A VIRTUAL PRIVATE CLOUD (VPC)                                              | 11 |
| 6.4. LAUNCH A JBOSS ENTERPRISE WEB SERVER INSTANCE TO SERVE AS A MOD_CLUSTER PROXY AND | A  |
| NAT INSTANCE FOR THE VPC                                                               | 12 |
| 6.5. STARTING INSTANCES IN A CLUSTER                                                   | 13 |
| 6.5.1. EC2 clustering profiles                                                         | 13 |
| 6.5.2. VPC private subnet default route                                                | 14 |
| 6.5.3. IAM setup                                                                       | 14 |
| 6.5.4. S3 bucket setup                                                                 | 14 |
| 6.5.5. Launching the JBoss Enterprise Application Platform AMIs                        | 15 |
| 6.6. VERIFYING EVERYTHING IS CONNECTED AND RUNNING                                     | 18 |
| CHAPTER 7. ESTABLISH MONITORING WITH JBOSS OPERATIONS NETWORK (JON)                    | 19 |
| 7.1. CONNECTIVITY REQUIREMENTS                                                         | 19 |
| 7.2. NETWORK ADDRESS TRANSLATION (NAT)                                                 | 19 |
| 7.3. DNS                                                                               | 20 |
| 7.4. ROUTING IN EC2                                                                    | 20 |
| 7.5. TERMINATING AND RESTARTING INSTANCES                                              | 20 |
| 7.6. CONFIGURE EAP AND EWS INSTANCES TO REGISTER WITH JON                              | 21 |
| APPENDIX A. USER SCRIPT PARAMETERS                                                     | 22 |
| A.1. PERMANENT CONFIGURATION PARAMETERS                                                | 22 |
| A.2. CUSTOM SCRIPT                                                                     | 23 |
| APPENDIX B. TROUBLESHOOTING                                                            | 25 |
| B.1. DIAGNOSTIC INFORMATION                                                            | 25 |
| B.2. JBOSS ENTERPRISE WEB SERVER                                                       | 25 |
| APPENDIX C. REVISION HISTORY                                                           | 26 |

# **CHAPTER 1. INTRODUCTION**

JBoss Cloud Access is a Red Hat subscription feature which allows you to easily move your JBoss instances between traditional on-premise servers and JBoss-certified cloud servers. You have the freedom to choose the best computing resources according to your needs, while keeping your existing business and support models.

This industry-leading feature of Red Hat's JBoss subscriptions makes usage of public cloud resources simpler, more cost-effective, and more reliable than ever before.

Migrating to a cloud-based infrastructure with JBoss **Cloud Access** is a simple, gradual process that uses the infrastructure investments you have already made.

**Cloud Access** allows you to expand your infrastructure as required or move to an external cloud when your criteria are met. This enables you to evolve your operational processes at your own pace.

Cloud computing is one of the most fundamental shifts in Information Technology to happen in decades. Existing business models must evolve to take advantage of new cloud business and operational opportunities. To this end, Red Hat **Cloud Access** offers enterprise-level software, competitive subscriptions, and comprehensive support, built into business and operational models that were designed specifically for the cloud.

# **CHAPTER 2. OVERVIEW**

# 2.1. WHAT IS PROVIDED?

Membership in the JBoss **Cloud Access** program enables you to access private Amazon Machine Images (AMIs) created by Red Hat. These AMIs have your choice of **JBoss Enterprise Application Platform 5.1.x** or **JBoss Enterprise Web Server 1.0.x** pre-installed and are fully supported by Red Hat.

For ongoing management and monitoring of the platform, a **JBoss Operations Network** (JON) 3.0.x agent is pre-installed. Product updates are managed using RPMs, enabling you to update via **Red Hat Update Infrastructure**.

Each of the Red Hat AMIs are only a starting point, requiring further configuration to the requirements of your application. This guide assumes knowledge of how to configure the JBoss products, Red Hat Enterprise Linux and Amazon EC2. Refer to the Red Hat Documentation library and the Amazon *EC2 Getting Started Guide*.

# **2.2. DEPLOYMENT PROCESS**

Follow this procedure to deploy your application:

#### Procedure 2.1. Deployment

- 1. Identify a suitable Red Hat AMI.
- 2. Configure instance and deploy application.
- 3. Confirm that the platform is working as expected.
- 4. Establish monitoring with JBoss Operations Network (JON).

This guide is structured to match this process, with the aim of getting your application deployed quickly and easily. It is not possible to document every deployment scenario so this guide provides example configurations, which should be modified to suit your environment.

# CHAPTER 3. IDENTIFY A SUITABLE RED HAT AMI

# **3.1. SUPPORTED INSTANCE TYPES**

JBoss Cloud Access supports a subset of the instance types available on Amazon EC2, full details of which can be found in Amazon's User Guide for Amazon Elastic Compute Cloud . Choose from the following instance types according to your requirements:

#### Supported Instance Types

#### Standard Instance

Have memory-to-CPU ratios suitable for most general-purpose applications.

#### **High Memory Instance**

Have proportionally more memory resources and are well suited for high throughput applications, such as database and memory caching applications.

#### High CPU Instance

Have proportionally more CPU resources than memory (RAM) and are well suited for compute-intensive applications.

The instance type "Micro (t1.micro)" is not suitable for deployment of JBoss Enterprise Application Platform.

# 3.2. FINDING THE RED HAT AMIS

Red Hat's AMIs are identified by their AMI Name which is formatted as: OperatingSystem-OperatingSystemVersion-JBossProduct-JBossProductVersion-Architecture-CreationDate.

#### OperatingSystem

RHEL (Red Hat Enterprise Linux)

#### OperatingSystemVersion

6.2

JBossProduct

JBEAP (JBoss Enterprise Application Platform) or JBEWS (JBoss Enterprise Web Server)

#### JBossProductVersion

5.2.0

#### Architecture

x86\_64 or i386

When searching for the required AMI, you can search with a general criterion ("*JBEAP*", for example), or a specific one ("*RHEL-6.2-JBEAP-5.1.2-x86\_64*").

Continue to the appropriate deployment chapter, depending on your desired configuration.

# CHAPTER 4. LAUNCHING A STANDALONE JBOSS ENTERPRISE WEB SERVER INSTANCE

In this example a sample web application is deployed on Apache Tomcat 6 server. An Apache HTTPD server is used as a reverse proxy.

## **4.1. PREREQUISITES**

- Suitable Red Hat AMI identified in Chapter 3, Identify a suitable Red Hat AMI
- A pre-configured Security Group which allows incoming requests on ports 22 and 80.

# **4.2. LAUNCHER INSTANCE**

Launch the Red Hat AMI identified in Chapter 3, *Identify a suitable Red Hat AMI*, adding the following lines to the "User Data:" field.

# deploy the hello.war sample application to the Apache Tomcat 6 server which is part of the JBoss Enterprise Web Server offering cp /usr/share/java/jboss-ec2-ews-samples/hello-1.0.war /usr/share/tomcat6/webapps/hello.war # Configure HTTPd to act as a proxy to the Apache Tomcat 6 server cat >> /etc/httpd/conf.d/proxy\_ajp.conf <<"EOF"</pre> <Location /hello> ProxyPass http://localhost:8080/hello ProxyPassReverse http://localhost:8080/hello </Location> ProxyPreserveHost On EOF # Start the Apache Tomcat 6 server service tomcat6 start # Instruct SELinux to allow HTTPd to serve as a proxy relay setsebool -P httpd\_can\_network\_relay 1 # Start the HTTPd server service httpd start

## **4.3. TEST JBOSS ENTERPRISE WEB SERVER**

#### Procedure 4.1. Test JBoss EWS

- 1. In the instance's details pane, note the instance's "Public DNS".
- 2. In a browser, navigate to http://<public-DNS>/hello
- 3. Confirm that the text "Hello World!" appears, otherwise refer to Appendix B, *Troubleshooting*.

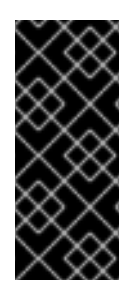

### IMPORTANT

In JBoss Enterprise Web Server deployed on EC2, the contents of the User Data field are treated as a script.

If the first line is "#!" then it is run as any executable file, otherwise its contents are executed/sourced into the Red Hat Enterprise Linux **init** shell.

If this is a production instance, add the following text as the first line in the **User Data** field to ensure that security updates are applied on boot:

yum -y update

# CHAPTER 5. LAUNCHING A STANDALONE JBOSS ENTERPRISE APPLICATION PLATFORM INSTANCE

In this example a sample web application is deployed to a *standalone* JBoss Enterprise Application Platform instance.

For an example using clustering and Amazon's Relational Database Service (RDS), refer to Chapter 6, Launching clustered JBoss Enterprise Application Platform instances

## **5.1. PREREQUISITES**

- Suitable Red Hat AMI identified in Chapter 3, Identify a suitable Red Hat AMI
- A pre-configured Security Group which allows incoming requests on at least ports 22 and 8080.

# **5.2. LAUNCH INSTANCE**

Launch the Red Hat AMI identified in Chapter 3, *Identify a suitable Red Hat AMI*, adding the following lines to the "User Data:" field, inserting your JBoss admin password instead of the placeholder.

```
JBOSSAS_ADMIN_PASSWORD=<your password for opening admin console>
JBOSS_IP=0.0.0.0 #listen on all IPs and interfaces
cat> $USER_SCRIPT << "EOF"
## Deploy your application from an Internet URL
# wget https://<your_secure_storage_hostname>/<path>/<app_name>.war -0
/var/lib/jbossas/server/$JBOSSCONF/deploy/
## deploy sample application from the local filesystem
cp /usr/share/java/jboss-ec2-eap-samples/hello-1.0.war
```

This example below deploys a sample application already on the Red Hat AMI. To deploy your own application instead, comment the line which deploys the sample application and uncomment the line which deploys your application, modifying the source URL as required.

If this is to be a production instance, add the following command under **USER\_SCRIPT** in the "**User Data:**" field, to ensure that security updates are applied on boot:

Also ensure that yum -y update is run regularly to apply security fixes and enhancements.

yum -y update

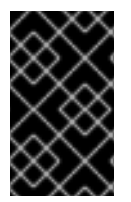

EOF

#### IMPORTANT

There are a number of parameters which can be used in the User Data field to customize the configuration and deployment of JBoss Enterprise Application Platform. Refer to Appendix A, *User Script Parameters* for details.

# **5.3. TEST JBOSS ENTERPRISE APPLICATION SERVER**

/var/lib/jbossas/server/\$JBOSSCONF/deploy/hello.war

If the sample application has been deployed, as per the example, continue testing according to the steps below. However if your own application has been deployed then follow your own testing methodology.

- 1. In the instance details pane, note the instance's "Public DNS".
- 2. In a browser, navigate to http://<public-DNS>:8080/hello.
- 3. Confirm that the text "Hello World!" appears, otherwise refer to the Troubleshooting section below.
- 4. In a browser, navigate to http://<public-DNS>:8080.
- 5. Confirm that the JBoss Enterprise Application Platform home page appears, including a hyperlink to the Admin Console.
- 6. Click on the "Admin Console" hyperlink and log in with the username " admin" and the password you entered in the "User Data" field.
- 7. Logout of the JBoss Enterprise Application Platform Admin Console.

# CHAPTER 6. LAUNCHING CLUSTERED JBOSS ENTERPRISE APPLICATION PLATFORM INSTANCES

In this example clustered JBoss Enterprise Application Platform instances are deployed with a simple JMS sender and receiver application.

To support the application, a JBoss Enterprise Web Server instance is deployed as a proxy and a Relational Database Service instance is deployed to provide the required MySQL DBMS.

## 6.1. LAUNCH CLUSTERED ENTERPRISE APPLICATION PLATFORM

#### Procedure 6.1. Launch clustered EAP

- 1. Create a Relational Database Service instance.
- 2. Create a Virtual Private Cloud (VPC).
- 3. Launch a JBoss Enterprise Web Server instance to serve as a mod\_cluster proxy and a NAT instance for the VPC.
- 4. Configure VPC routing tables for the JBoss Enterprise Application Platform (EAP) nodes.
- 5. Launch JBoss Enterprise Application Platform nodes.
- 6. Verify the JBoss Enterprise Application Platform cluster.

Detailed instructions on each of these steps are contained in the following sections.

# 6.2. CREATE A RELATIONAL DATABASE SERVICE DATABASE INSTANCE

Relational Database Service (RDS) is a convenient service provided by Amazon to easily deploy and manage an RDBMS with failover, back-up and restore capabilities. Currently several versions of Oracle and MySQL database servers are available. This example uses the MySQL database server but JBoss Enterprise Application Platform also supports Oracle Database.

- 1. Go to the RDS tab in the AWS console.
- 2. Subscribe to the service if needed.
- 3. Click on "Launch DB instance".
- 4. Click on MySQL
  - a. Select a version (for example 5.5.12).
  - b. Select small instance.
  - c. Ensure Multi-AZ Deployment and Auto upgrade are off.
  - d. Set Storage to 5GB.
  - e. Choose the database administrator's username and password.

- f. On the next screen choose a database name to be created with the instance.
- g. On the next screen you can disable back-up and maintenance.
- h. Confirm your settings.

The database should initialize and be ready for use after a few minutes.

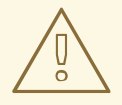

#### WARNING

The above settings are sufficient for this example scenario but for a production environment it is highly recommended that you consider the failover and back-up features.

It is good practice to create separate user/password pairs for each application accessing the database. Tune other configuration options according to your application's requirements.

## 6.3. CREATE A VIRTUAL PRIVATE CLOUD (VPC)

- 1. Go to the VPC tab in the AWS console.
- 2. Subscribe to the service if needed.
- 3. Click on "Create new VPC".
- 4. Choose a VPC with one public and one private subnet.
  - a. Set the public subnet to be 10.0.0/24.
  - b. Set the private subnet to be 10.0.1.0/24.
- 5. Go to Elastic IPs.
- 6. Create an elastic IP for use by the EWS mod\_cluster proxy/NAT instance.
- 7. Go to Security groups and create a security group to allow all traffic in and out.
- 8. Go to Network ACLs
  - a. Create an ACL to allow all traffic in and out.
  - b. Create an ACL to allow all traffic out and traffic in on only TCP ports **22**, **8009**, **8080**, **8443** and **16163**.

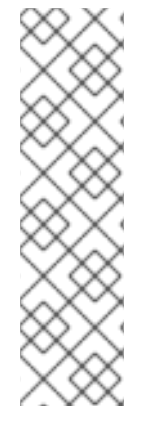

### NOTE

VPC is recommended for a JBoss Enterprise Application Platform cluster setup as it greatly simplifies secure communication between cluster nodes, a JON Server and the mod\_cluster proxy. Without a VPC all these communication channels need to be encrypted and authenticated. Please refer to JBoss Enterprise Application Platform for detailed instructions on configuring SSL.

Also note that we are using a database external to the VPC in this example. Your security policies may require connection to the database to be encrypted. Please refer to Amazon's *RDS FAQ* for details about encrypting the database connections.

# 6.4. LAUNCH A JBOSS ENTERPRISE WEB SERVER INSTANCE TO SERVE AS A MOD\_CLUSTER PROXY AND A NAT INSTANCE FOR THE VPC

- 1. Create an elastic IP for this instance.
- 2. Select an AMI.
- 3. Go to **Security Group** and allow all traffic (use Red Hat Enterprise Linux's built-in firewall capabilities to restrict access if desired).
- 4. Choose "running" in the public subnet of the VPC.
- 5. Choose a static IP (e.g. **10**.0.0.4).
- 6. Put the following in the User Data: field:

```
echo 1 > /proc/sys/net/ipv4/ip_forward
echo 0 > /proc/sys/net/ipv4/conf/all/rp_filter
echo 0 > /proc/sys/net/ipv4/conf/eth0/rp_filter
iptables -I INPUT 4 -s 10.0.1.0/24 -p tcp --dport 7654 -j ACCEPT
iptables -I INPUT 4 -p tcp --dport 80 -j ACCEPT
iptables -I FORWARD -m state --state RELATED, ESTABLISHED -j ACCEPT
iptables -I FORWARD -s 10.0.1.0/24 -j ACCEPT
iptables -t nat -A POSTROUTING -o eth0 ! -s 10.0.0.4 -j MASQUERADE
# balancer module incompatible with mod_cluster
sed -i -e 's/LoadModule proxy_balancer_module/#\0/'
/etc/httpd/conf/httpd.conf
cat > /etc/httpd/conf.d/mod_cluster.conf << "EOF"</pre>
#LoadModule proxy_module modules/mod_proxy.so
#LoadModule proxy_ajp_module modules/mod_proxy_ajp.so
LoadModule slotmem_module modules/mod_slotmem.so
LoadModule manager_module modules/mod_manager.so
LoadModule proxy_cluster_module modules/mod_proxy_cluster.so
LoadModule advertise_module modules/mod_advertise.so
Listen 7654
# workaround JBPAPP-4557
```

```
MemManagerFile /var/cache/mod_proxy/manager
<VirtualHost *:7654>
   <Location /mod_cluster-manager>
      SetHandler mod_cluster-manager
      Order deny,allow
      Deny from all
      Allow from 127.0.0.1
   </Location>
   <Location />
      Order deny,allow
      Deny from all
      Allow from 10.
      Allow from 127.0.0.1
   </Location>
   KeepAliveTimeout 60
   MaxKeepAliveRequests 0
   ManagerBalancerName mycluster
   ServerAdvertise Off
   EnableMCPMReceive On
</VirtualHost>
EOF
echo "`hostname | sed -e 's/ip-//' -e 'y/-/./'`
                                                      `hostname`"
>> /etc/hosts
semanage port -a -t http_port_t -p tcp 7654 #add port in the apache
port list for the below to work
setsebool -P httpd_can_network_relay 1 #for mod_proxy_cluster to
work
chcon -t httpd_config_t -u system_u
/etc/httpd/conf.d/mod_cluster.conf
service httpd start
```

- 7. Disable the Amazon EC2 cloud source/destination checking for this instance so it can act as a router.
  - 1. Right-click on the running EWS instance and choose "Change Source/Dest check".
  - 2. Click on Yes, Disable.
- 8. Assign the elastic IP to this instance.

## **6.5. STARTING INSTANCES IN A CLUSTER**

#### 6.5.1. EC2 clustering profiles

The JBoss Enterprise Application Platform AMIs provided by Red Hat feature two additional server profiles called cluster\_ec2 and mod\_cluster-ec2.

They both feature the ability to form a cluster inside the EC2 environment where multicast is not available. This is done by configuring **JGroups** to use only TCP unicast for cluster communication and **S3\_PING** as the discovery protocol.

Additionally mod\_cluster-ec2 is pre-configured to easily register with mod\_cluster proxies.

The following sections describe the additional setup required for *S3\_PING*, clustering and **mod\_cluster**.

#### 6.5.2. VPC private subnet default route

Since JBoss Enterprise Application Platform cluster nodes will be run in the private subnet of the VPC, but cluster nodes require Internet access for S3 connectivity, a default route needs to be set to go through the NAT instance.

- 1. Navigate EWS instance in the Amazon AWS console.
- 2. Go to VPC  $\rightarrow$  route tables and click on the routing table used by the private subnet.
- 3. In the field for a new route enter 0.0.0/0.
- 4. Click on "select a target" and choose "Enter Instance ID".
- 5. Choose the ID of the running EWS instance.

#### 6.5.3. IAM setup

The *S3\_PING* protocol, as suggested by its name, uses an S3 bucket to discover other cluster members.

The **JGroups** versions 2.6.x require Amazon AWS account access and secret keys to authenticate against the S3 service. It is a security risk to enter your main account credentials in the user-data field, store them online or in an AMI.

To circumvent this, a separate account can be created using the Amazon IAM feature which would be only granted access to a single S3 bucket:

- 1. Go to the IAM tab in the AWS console.
- 2. Click on users and then "Create New Users".
- 3. Choose a name (*jbosscluster*, for example) and ensure the "Generate an access key for each User" option is checked.
- 4. Click "Download credentials" and save them in a secure location.
- 5. Close the window and click on the newly created user.

#### 6.5.4. S3 bucket setup

- 1. Open the S3 tab in the AWS console.
- 2. Click on "Create Bucket".
- 3. Choose a name (*clusterbucket123* for example) and click on **Create**.

Note that bucket names are unique across the entire S3 so you will not be able to use the chosen name again.

- 4. Right click over the new bucket and choose Properties.
- 5. In the permissions tab click on "Add bucket policy".
- 6. If you click on "New policy" the policy creation wizard will open.
- 7. For ease of completion the following can be pasted into the policy, but be sure to replace arn:aws:iam::0555555555:user/jbosscluster\* with the value noted in the previous procedure:

```
{
    "Version": "2008-10-17",
    "Id": "Policy1312228794320",
    "Statement": [
        {
            "Sid": "Stmt1312228781799",
            "Effect": "Allow",
            "Principal": {
                "AWS": [
                    "arn:aws:iam::0555555555555:user/jbosscluster"
                1
            },
            "Action": [
                "s3:ListBucketVersions",
                "s3:GetObjectVersion",
                "s3:ListBucket",
                "s3:PutBucketVersioning",
                "s3:DeleteObject",
                "s3:DeleteObjectVersion",
                "s3:GetObject",
                "s3:ListBucketMultipartUploads",
                "s3:ListMultipartUploadParts",
                "s3:PutObject",
                "s3:GetBucketVersioning"
            ],
            "Resource": [
                "arn:aws:s3:::clusterbucket123/*",
                "arn:aws:s3:::clusterbucket123"
            ]
        }
   ]
}
```

#### 6.5.5. Launching the JBoss Enterprise Application Platform AMIs

All necessary preparation for running a cluster are now complete. The final task is to put the right configuration in the **User Data** field.

- 1. Select an AMI.
- 2. Choose desired number of instances (this will be the cluster size).

- 3. Choose VPC and instance type.
- 4. Go to Security Group and allow all traffic from the JBoss Enterprise Application Platform cluster subnet (set other restrictions as desired).
- 5. Put the following into the User Data field:

```
MOD_CLUSTER_PROXY_LIST=10.0.0.4:7654
## clustering setup
JBOSS_JGROUPS_S3_PING_SECRET_ACCESS_KEY=<your secret key>
JBOSS_JGROUPS_S3_PING_ACCESS_KEY=<your access key>
JBOSS_JGROUPS_S3_PING_BUCKET=clusterbucket123
JBOSS CLUSTER ID=S3
## database credentials configuration
JAVA_OPTS="$JAVA_OPTS -Ddb.host=instancename.something.rds.amazonaws.com -
Ddb.database=mydatabase -Ddb.user=<user> -Ddb.passwd=<pass>"
PORTS_ALLOWED="1024:65535"
JBOSSAS_ADMIN_PASSWORD=<your password for opening admin console>
JBOSS_IP=`hostname` #listen on public/private EC2 IP address
cat> $USER SCRIPT << "EOF"
cp /usr/share/java/jboss-ec2-eap-samples/jmssender-1.0.war
$JBOSS_DEPLOY_DIR/jmssender.war
cp /usr/share/java/jboss-ec2-eap-samples/mdbtest-1.1.jar
$JBOSS_DEPLOY_DIR/
yum -y install mysql-connector-java
yum -y install mysql-connector-java
cp -v /usr/share/java/mysql-connector-java-*.jar
/var/lib/jbossas/server/$JBOSSCONF/lib/
## DefaultDS configuration
cd /tmp
rm -f /var/lib/jbossas/server/$JBOSSCONF/deploy/hsqldb-ds.xml
/var/lib/jbossas/server/$JBOSSCONF/deploy/messaging/hsgldb-persistence-
service.xml
sed -e 's#\("Clustered">\)false\(</attribute>\)#\1true\2#' -e 's#\
("FailoverOnNodeLeave">\)false\(</attribute>\)#\1true\2#'
/usr/share/doc/jbossas-<version>/examples/jms/mysgl-persistence-
service.xml > /var/lib/jbossas/server/$JBOSSCONF/deploy/messaging/mysql-
persistence-service.xml
sed -i -e 's#<fk-constraint>false</fk-constraint>#<fk-constraint>true</fk-</pre>
constraint>#' /var/lib/jbossas/server/$JB0SSCONF/conf/standardjbosscmp-
jdbc.xml
cat > /var/lib/jbossas/server/$JBOSSCONF/deploy/mysql-ds.xml << "EODS"</pre>
<?xml version="1.0" encoding="UTF-8"?>
<datasources>
   <local-tx-datasource>
      <indi-name>DefaultDS</jndi-name>
      <connection-url>jdbc:mysql://${db.host}:3306/${db.database}
</connection-url>
      <driver-class>com.mysql.jdbc.Driver</driver-class>
      <user-name>${db.user}</user-name>
      <password>${db.passwd}</password>
```

```
<metadata>
         <type-mapping>mySQL</type-mapping>
      </metadata>
      <transaction-isolation>TRANSACTION_READ_COMMITTED</transaction-</pre>
isolation>
   </local-tx-datasource>
</datasources>
EODS
cat > /var/lib/jbossas/server/$JBOSSCONF/deploy/sample-destinations-
service.xml << "EODS"</pre>
<server>
  <mbean code="org.jboss.jms.server.destination.TopicService"
name="jboss.messaging.destination:service=Topic,name=jms/SampleTopic"
      xmbean-dd="xmdesc/Topic-xmbean.xml">
      <depends optional-attribute-
name="ServerPeer">jboss.messaging:service=ServerPeer</depends>
      <depends>jboss.messaging:service=PostOffice</depends>
      <attribute name="JNDIName">SampleTopic</attribute>
      <attribute name="Clustered">true</attribute>
   </mbean>
</server>
EODS
## this will workaround the problem that in a VPC, instance hostname is
not resolvable
grep -q 10.0.1.15 /etc/hosts || \
  for (( i=1 ; i<255 ; i++ )); do
     echo -e "10.0.1.$i\tip-10-0-1-$i";
  done >> /etc/hosts
E0F
```

Running JBoss Enterprise Application Platform cluster in a subnet with network mask smaller than 24 bits or spanning multiple subnets complicates acquiring a unique server peer ID for each cluster member.

Please refer to the *CLUSTER\_ID* variable in Appendix A, *User Script Parameters* for information on how to make such a configuration work reliably.

The auto-scaling Amazon EC2 feature can be used with JBoss Enterprise Application Platform cluster nodes. However make sure you test **before** deployment. You should ensure that your particular workloads scale to the desired number of nodes and that the performance meets your needs with the the instance type you are planning to use (different instance types receive a different share of the EC2 cloud resources).

Furthermore instance locality and current network/storage/host machine/RDS utilization can affect performance of a cluster. Test with your expected real-life loads and try to account for unexpected conditions.

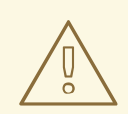

#### WARNING

The Amazon EC2 *scale-down* action terminates the nodes without any chance to gracefully shut down, and, as some transactions might be interrupted, other cluster nodes (and load balancers) will need time to fail over. This is likely to impact your application users' experience.

It is recommended that you scale down your application cluster manually by disabling the server from the mod\_cluster management interface until processed sessions are completed or shutting down the JBoss Enterprise Application Platform instance gracefully (SSH access to the instance or JON can be used).

Test that your chosen procedure for scaling-down does not lead to adverse effects on your users' experience. Additional measures might be required for particular workloads, load balancers and setups.

## 6.6. VERIFYING EVERYTHING IS CONNECTED AND RUNNING

- 1. Open http://<elastic IP of EWS> in browser.
- 2. Open http://<elastic IP of EWS>/jmssender in browser.
  - Check that all cluster nodes are logging a message per every **jmssender** request (no matter which node **jmssender** is opened from).
- 3. Connect to the JBoss Enterprise Web Server instance:

ssh -L7654:localhost:7654 <elastic IP of EWS>

4. Open http://localhost:7654/mod\_cluster-manager in a browser.

If these are to be production instances, add the following text to the contents of the User Data field, to ensure that security updates are applied on boot:

yum -y update

# CHAPTER 7. ESTABLISH MONITORING WITH JBOSS OPERATIONS NETWORK (JON)

With your business application deployed to a correctly-configured AMI instance, the next step is to establish monitoring of the platform with JBoss Operations Network (JON).

The JON server is commonly located inside a corporate network, so it's necessary to establish a secure connection between the server and each of its agents. Establishing a VPN between the two points is the most common solution but this complicates the required networking configuration.

This chapter provides network configuration guidelines for enabling communication between the JON agent and JON server. For more extensive information on JBoss Operations Network's configuration, management and usage refer to the Red Hat documentation.

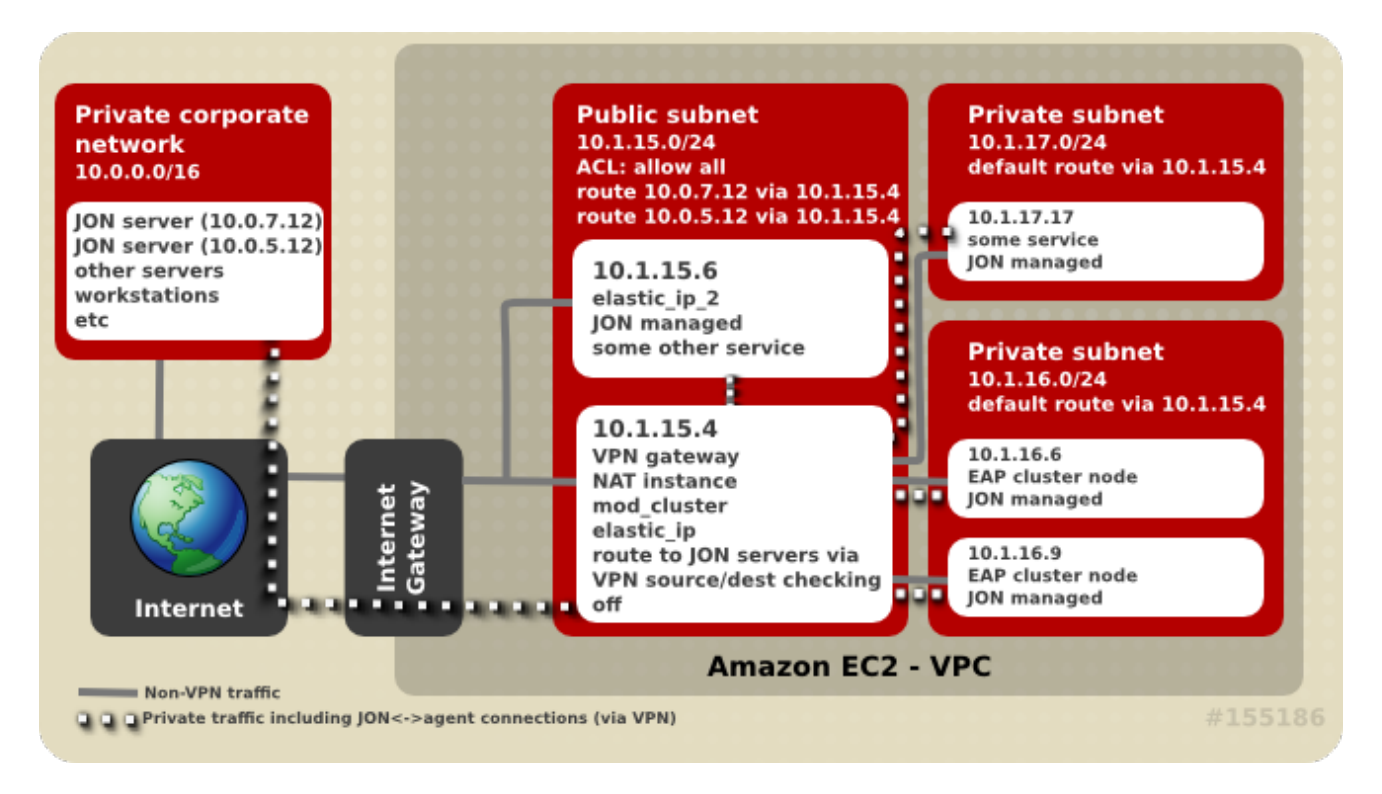

Figure 7.1. Network connectivity between JON Server and its agents

# 7.1. CONNECTIVITY REQUIREMENTS

Registering a JON agent with its servers requires **two-way** communication between agent and servers. The JON Agent needs access to port **7080** (or **7443** in case SSL is used) on **all** JON servers, and each JON server must be able to access each of the connected agents on a **unique** IP:TCP port pair (agent port is usually **16163**).

If there are multiple, clustered JON servers, make sure each agent can communicate with **all** servers in the JON cluster via the IP/hostname pairs as configured through the JON server administration console. The JON server used by the agent to register may not be the server it tries to use after initialization.

# 7.2. NETWORK ADDRESS TRANSLATION (NAT)

A corporate VPN gateway acting in routed mode greatly simplifies network configuration. However, if the corporate VPN gateway is acting in NAT mode, the JON server does not have direct visibility of agents. Port forwarding needs to be configured so that, for **each** agent, one port on the gateway is forwarded to the JON agent's address or port on the managed machine. The JON agent also needs to be configured to tell the server the forwarded port number and IP address (see *rhq.communications.connector.\** description in agent-configuration.xml for more information).

# 7.3. DNS

JON servers and JON agents need to be able to resolve each others' hostnames but DNS resolution is complicated in a VPN configuration. Connected servers can use the Amazon EC2 DNS servers, the corporate network's DNS servers or use a split DNS configuration where the corporate DNS servers are used for resolving names in particular domains and the Amazon EC2 DNS servers are used for resolving all other names.

# 7.4. ROUTING IN EC2

All EC2 servers have, by default, a "source/destination checking" routing feature activated. This feature drops any packets to the server which have a destination different from the machine's IP address. If the VPN solution selected for connecting agents to the JON Server includes a router, this feature needs to be turned off for the server(s) acting as routers/VPN gateways. This configuration setting can be accessed via the Amazon AWS console by right-clicking on the instance. Disabled source/destination checking is also required in a Virtual Private Cloud (VPC).

Some VPN configurations, by default, route traffic intended for the Internet through the corporate VPN. Avoid this for EC2 instances because it's generally much slower and less efficient.

While the use of a proper addressing schema is not a concern specific to JON, poor schemas can affect it. Amazon EC2 assigns IP addresses from the **10.0.0.0/8** network. Instances usually have a public IP address also but only network traffic on the internal IP address within the same availability zone is free. To avoid using the **10.0.0.0/8** network in private addressing, there are a few things to consider:

- When creating a VPC, avoid allocating addresses already in use in the private network to avoid connectivity problems;
- If an instance needs access to availability zone local resources, make sure EC2 private addresses are used and traffic is **not** routed through the VPN;
- If an EC2 instance will access a small subset of corporate private network addresses (for example only JON servers), only these addresses should be routed through the VPN for increased security and a lower chance of EC2/private network address space collisions.

# 7.5. TERMINATING AND RESTARTING INSTANCES

In a cloud environment it is very easy to terminate a machine instance and, if required, launch a new instance identical to the initial one.

There is, however, a potential problem if a new instance tries to register with JON servers using the same agent name as a previously running agent. If this happens the JON server will not allow an agent to reconnect with a missing or non-matching identification token.

TO avoid this, ensure that terminated agents are removed from the JON inventory before trying to connect an agent with the same name or specify the correct identification token when starting new agent.

Another problem is when an agent machine is assigned a new VPN IP address (i.e. machine is restarted or VPN connection is terminated). Refer to the *Configuring JON Servers and Agents Guide*document (available at http://docs.redhat.com/docs/en-US/JBoss\_Operations\_Network/index.html) for

instructions on how to change the agent's IP address.

If this does happen it is best to bind the JON agent's life cycle to the VPN connection's life cycle. When the connection drops, stop the agent. When the connection is up again, update *JON\_AGENT\_ADDR* in /etc/sysconfig/jon-agent-ec2 to reflect the new IP address and restart the agent.

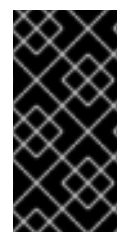

#### IMPORTANT

If there is a high number of instances launched and/or terminated it can become impractical to add and remove them manually from the JON inventory. JON's scripting capabilities can be used for automate these steps. Refer to the JON documentation for further information.

## 7.6. CONFIGURE EAP AND EWS INSTANCES TO REGISTER WITH JON

For JBoss Enterprise Application Platform, add this to the User Data field:

JON\_SERVER\_ADDR=jon2.it.example.com
## if instance not already configured to resolve its hostname
JON\_AGENT\_ADDR=`ip addr show dev eth0 primary to 0/0 | sed -n 's#.\*inet \
([0-9.]\+\)/.\*#\1#p'`
PORTS\_ALLOWED=16163
# insert other JON options when necessary, see Appendix I

For JBoss Enterprise Web Server add this to the User Data field:

```
cat > /etc/sysconfig/jon-agent-ec2 << "EOF"
    iptables -D INPUT -p tcp --dport 16163 -j ACCEPT
    iptables -I INPUT -p tcp --dport 16163 -j ACCEPT
    JON_SERVER_ADDR=jon2.it.example.com
    ## if instance not already configured to resolve its hostname
    JON_AGENT_ADDR=`ip addr show dev eth0 primary to 0/0 | sed -n 's#.*inet
    \([0-9.]\+\)/.*#\1#p'`
    # insert other JON options when necessary, see Appendix I
EOF
## start the agent
```

service jon-agent-ec2 start

# **APPENDIX A. USER SCRIPT PARAMETERS**

Deploying and configuring JBoss Enterprise Application Platform using the User Data field provides for flexibility and ease of management of multiple configurations. The flexibility comes from the use of various parameters which can be used to configure the platform or in the deployment of your custom application.

# A.1. PERMANENT CONFIGURATION PARAMETERS

The following parameters can be used to influence the configuration and operation of JBoss Enterprise Application Platform. Their contents are written to /etc/sysconfig/jbossas and /etc/sysconfig/jon-agent-ec2.

| Name                                        | Description                                                                                                    | Default                          |
|---------------------------------------------|----------------------------------------------------------------------------------------------------|----------------------------------|
| JBOSS_JGROUPS_S3_PING_ACC<br>ESS_KEY        | Amazon AWS user account<br>access key for S3_PING<br>discovery if clustering is used.                                                                                                    | N/A                              |
| JBOSS_JGROUPS_S3_PING_SEC<br>RET_ACCESS_KEY | Amazon AWS user account secret access key.                                                                                                    | N/A                              |
| JBOSS_JGROUPS_S3_PING_BU<br>CKET            | Amazon S3 bucket to be used for S3_PING discovery.                                                                                                    | N/A                              |
| JBOSS_CLUSTER_ID                            | <ul> <li>ID of cluster member nodes. Only used for clustering. Accepted values are (in order):</li> <li>a valid cluster ID number in the range 0-1023</li> <li>a network interface name who's IP last octet is used as the value</li> <li>"S3" as a value would coordinate ID usage through the S3 bucket used for jgroups' S3_PING It's recommended to use the last octet of IP (i.e. the default) when all cluster nodes are located in the same 24 or more bits subnet (for example in a VPC subnet).</li> </ul> | Last octet of eth0's IP address. |
| MOD_CLUSTER_PROXY_LIST                      | Comma-delimited list of<br>IPs/hostnames of mod_cluster<br>proxies if mod_cluster is to be<br>used.                                                                                                    | N/A                              |

| Name                   | Description                                                                                                    | Default                                                                                  |
|------------------------|----------------------------------------------------------------------------------------------------|------------------------------------------------------------------------------------------|
| PORTS_ALLOWED          | List of incoming ports to be<br>allowed by firewall in addition to<br>the default ones.                                                                                                    | N/A                                                                                      |
| JBOSSAS_ADMIN_PASSWORD | JBoss EAP password for "admin" user.                                                                                                    | N/A                                                                                      |
| JON_SERVER_ADDR        | JON server hostname or IP with<br>which to register. This is only<br>used for registration, after that<br>agent may communicate with<br>other servers in the JON cluster.                                                                                                    | N/A                                                                                      |
| JON_SERVER_PORT        | Port used by the agent to communicate with the server.                                                                                                    | 7080                                                                                     |
| JON_AGENT_NAME         | Name of JON agent, must be unique.                                                                                                    | Instance's ID                                                                            |
| JON_AGENT_PORT         | Port that the agent listens on.                                                                                                    | 16163                                                                                    |
| JON_AGENT_ADDR         | IP address to which the JON<br>agent is to be bound. This is used<br>when the server has more than<br>one public address, e.g. VPN.                                                                                                    | JON agent chooses the IP of local hostname by default.                                   |
| JON_AGENT_OPTS         | Additional JON agent system<br>properties which can be used for<br>configuring SSL, NAT and other<br>advanced settings.                                                                                                    | N/A                                                                                      |
| JBOSSCONF              | Name of JBoss EAP profile to<br>start. If S3 config is present, then<br>cluster-ec2 profile is used. If<br>MOD_CLUSTER_PROXY_LIST is<br>specified, the mod_cluster-ec2<br>profile is selected me. If neither<br>of these options are used then<br>the 'default' profile is used. | <b>default, cluster-ec2</b> or <b>mod_cluster-ec2</b> depending on the other parameters. |
| JAVA_OPTS              | Custom values to be added to the<br>variable before JBoss Enterprise<br>Application Platform starts.                                                                                                    | JAVA_OPTS is built from values of other parameters.                                      |
| JBOSS_IP               | IP address to which server is to be bound.                                                                                                    | 127.0.0.1                                                                                |

# A.2. CUSTOM SCRIPT

The following parameters can be used in the user customization section of the User Data: field.

| JBOSS_DEPLOY_DIR | Deploy directory of the active profile (e.g.<br>/usr/lib/jbossas/server/cluster-ec2/conf)             |
|------------------|----------------------------------------------------------------------------------------------------|
| JBOSS_CONFIG_DIR | Config directory of the active profile (e.g.<br>/usr/lib/jbossas/server/cluster-ec2/conf)             |
| JBOSSCONF        | Name of EAP active profile                                                                            |
| USER_SCRIPT      | Path to the custom configuration script, which is available prior to sourcing user-data configuration |

# **APPENDIX B. TROUBLESHOOTING**

EC2 does not provide any method out of the box to indicate an instance has started correctly and services are running properly. Use of an external system for monitoring and management is recommended so that you can be proactive. JBoss Operations Network (JON) can automatically discover, monitor and manage many services on an EC2 instance with the JON agent installed, including JBoss Enterprise Application Platform and its services, Tomcat, Httpd, PostgreSQL, etc. Since there's no difference between an EC-hosted or locally-hosted instance of JBoss Enterprise Application Platform or JBoss Enterprise Web Server, established JON monitoring of both types of deployments is identical.

# **B.1. DIAGNOSTIC INFORMATION**

In case of a problem being detected by JON, Amazon CloudWatch or manual inspection common sources of diagnostic information are:

- /var/log/jboss\_user-data.out is the output of the jboss-ec2-(eap|ews) init script and user custom configuration script;
- /var/cache/jboss-ec2-eap/ contains the actual user data and custom script used at instance start-up (for an EAP instance);
- /var/cache/jboss-ec2-ews/contains the actual user data used at instance start-up (for an EWS instance);
- /var/log also contains all the logs collected from machine start up, EAP, Tomcat, httpd and most other services.

Access to these files is only available via an SSH session. Refer to the Amazon EC Getting Started Guide for details on how to configure and establish an SSH session with an EC2 instance.

# **B.2. JBOSS ENTERPRISE WEB SERVER**

#### lssue

When trying to access the URL http://<public-DNS>:8080/hello, the browser reports a 404 error status instead of the "Hello world" application.

#### Action

- 1. Confirm the instance's state is "running" and if not, start it.
- 2. Check the Security Group which applies to the instance and confirm that access via ports 22 and 80 are enabled. If not, either modify the applicable Security Group or create a new one which permits access via these ports.
- 3. Check the application WAR file is inside the server's **deploy** directory and check server log for any errors.
- 4. Confirm that JBoss Enterprise Web Server is running by navigating to the URL http://<public-DNS>, checking that the "Red Hat Enterprise Web Server Test Page" is loaded.

# **APPENDIX C. REVISION HISTORY**

| Revision 5.2.0-100.400                      | 2013-10-30                           | Rüdiger Landmann                                   |
|---------------------------------------------|--------------------------------------|----------------------------------------------------|
| Rebuild with publican 4.0.0                 |                                      |                                                    |
|                                             |                                      |                                                    |
| Revision 5.2.0-100                          | Wed 23 Jan 2013                      | Russell Dickenson                                  |
| Incorporated changes for JBoss E            | nterprise Application Platform 5.2.0 | GA. For information about documentation changes to |
| this guide, refer to <i>Release Notes</i> 5 | 5.2.0.                               |                                                    |

Revision 5.1.2-201 First edition. Tue July 3 2012

**Russell Dickenson**